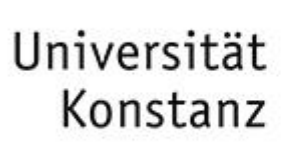

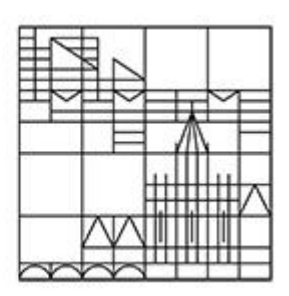

# Anleitung zur digitalen Chemikalienbestellung

Dr. Ursula Locher Universität Konstanz Abteilung Recht Sachgebiet Arbeitssicherheit

#### **Rechtlicher Hintergrund**

Die Neugestaltung und Digitalisierung der Chemikalienbestellung wurde aufgrund gesetzlicher Vorgaben erforderlich:

#### Sprengstoffrecht

- Die Menge der an der Uni gelagerten explosionsgefährlichen Stoffe soll möglichst gering gehalten werden.
- Art und Menge der an der Uni gelagerten explosionsgefährlichen Stoffe müssen statistisch erfasst werden.

#### Gefahrgutrecht

- Art und Menge aller an die Uni gelieferten Gefahrgüter müssen statistisch erfasst werden.

#### **Allgemeine Informationen**

Von der Änderung ist nur die Chemikalienbestellung bei externen Firmen betroffen. Die Ausgabe der im Chemikalienlager vorrätigen Chemikalien bleibt von der Änderung unberührt.

#### Bestellmöglichkeiten

≤ 1000 € → Selbstbestellung ist möglich.
 1001 - 5000 € → Bestellung erfolgt über das Chemikalienlager.
 > 5000 € → Bestellung wird direkt an die Abteilung Finanzen und Controlling weitergeleitet.
 Auslandsbestellung → Bestellung wird direkt an die Abteilung Finanzen und Controlling weitergeleitet.

Werden Chemikalien bei verschiedenen Firmen bestellt, so ist für jede Firma ein separates Bestellformular erforderlich.

## Zugriff auf das Bestellformular

- Der Zugriff auf das Formular erfolgt über den Link https://chemorder.kim.uni-konstanz.de.
- Das Einloggen erfolgt über den Uni-Account vorname.nachname.
- Zugriffsberechtigt sind Personen, die einer Arbeitsgruppe oder bestimmten Organisationseinheiten (z.B. Facility Management, Wissenschaftliche Werkstätten) zugeordnet sind.

Die Entscheidung und Kontrolle, wer bestellen darf, obliegt der Arbeitsgruppenleitung.

Dringende Empfehlung an die Arbeitsgruppenleitung: Die Bestellerlaubnis nur an unterwiesene Beschäftigte mit Erfahrung im Umgang mit Gefahrstoffen erteilen.

- Die Eintragung der Kostenstelle kann nur durch explizit von der Arbeitsgruppenleitung bestimmte Personen erfolgen (s. Seite 7).
- Bei Problemen beim Zugriff auf das Bestellformular wenden Sie sich bitte an <u>chemikalienbestellung@uni-konstanz.de</u>.

| Ĺ                                                                                                    | Jniversität<br>Konstanz                                                                                      |           |
|----------------------------------------------------------------------------------------------------|----------------------------------------------------------------------------------------------------|-----------|
|                                                                                                    | Anmelden bei C                                                                                               | Chemorder |
| Webapplikation zur Bestellu<br>Benutzername                                                                                     | ung von Chemikalien und Gefahrsto                                                                            | offen.    |
| Webapplikation zur Bestelli<br>Benutzername                                                                                     | ung von Chemikalien und Gefahrsto                                                                            | offen.    |
| Webapplikation zur Bestelli<br>Benutzername<br>Passwort                                                                         | ung von Chemikalien und Gefahrsto                                                                            | offen.    |
| Webapplikation zur Bestelli<br>Benutzername<br>Passwort<br>Anmeldung nicht speid                                                | ung von Chemikalien und Gefahrsto                                                                            | offen.    |
| Webapplikation zur Bestelli<br>Benutzername<br>Passwort<br>Anmeldung nicht speid<br>Ich möchte meine Dat<br>möglich             | ung von Chemikalien und Gefahrsto<br>chern (Empfehlung für öffentliche A<br>en sehen, welche an den ausgewäh | offen.    |
| Webapplikation zur Bestelli<br>Benutzername<br>Passwort<br>Anmeldung nicht speic<br>Ich möchte meine Dat<br>möglich<br>Anmelden | ung von Chemikalien und Gefahrsto<br>chern (Empfehlung für öffentliche A<br>en sehen, welche an den ausgewäh | offen.    |

### Eintragungen in das Bestellformular (I)

| onderbes                                                                          | stellung Chemika                                                                               | alien                                                      |                                                                              |                                                                        |                                 |                               |                  |
|-----------------------------------------------------------------------------------|------------------------------------------------------------------------------------------------|------------------------------------------------------------|------------------------------------------------------------------------------|------------------------------------------------------------------------|---------------------------------|-------------------------------|------------------|
| efon +49 7531 88∹<br>Mail: chemikalienla                                          | 2701/-2704<br>ger@uni-konstanz.de (2                                                           | )                                                          |                                                                              | _                                                                      |                                 | (3)                           | .10.2023         |
| orname                                                                            | Nachname                                                                                       | E-Mail                                                     |                                                                              | Telefon                                                                | Arbeitsgr                       | uppe                          |                  |
| rsula                                                                             | Locher                                                                                         | ursula.locher@un                                           | i-konstanz.de                                                                | 88-XXXX                                                                |                                 |                               | ~                |
|                                                                                   |                                                                                                |                                                            |                                                                              |                                                                        |                                 |                               |                  |
| Bezahlung aus D<br>Hiermit bes<br>e wählen Sie eine                               | Drittmitteln:<br>stätige ich, dass es sich hier um e<br>e bereits existierende Firma au        | eine projektspezifische Anscl<br>Is dem Firmenkatalog oder | naffung handelt, die<br>fügen Sie manuel                                     | nicht zur Grundausta<br>I eine neue Firma hinz                         | uttung zählt.                   |                               |                  |
| i Bezahlung aus E<br>Hiermit bes<br>te wählen Sie eine<br>ma auswählen            | Drittmitteln:<br>stätige ich, dass es sich hier um e<br>e bereits existierende Firma au        | eine projektspezifische Anscl<br>Is dem Firmenkatalog oder | naffung handelt, die<br>fügen Sie manuel<br>Neue Firm                        | nicht zur Grundausta<br>I eine neue Firma hinz<br>a hinzufügen         | uttung zählt.<br>zu.            |                               |                  |
| i Bezahlung aus E<br>Hiermit bes<br>tte wählen Sie eine<br>rma auswählen<br>chen  | Drittmitteln:<br>stätige ich, dass es sich hier um e<br>e bereits existierende Firma au        | eine projektspezifische Ansch<br>Is dem Firmenkatalog oder | naffung handelt, die<br>fügen Sie manuel<br>Neue Firm<br>Firmenna            | nicht zur Grundausta<br>I eine neue Firma hinz<br>a hinzufügen<br>mme* | uttung zählt.<br>zu.            |                               |                  |
| i Bezahlung aus D<br>Hiermit bes<br>tte wählen Sie eine<br>rma auswählen<br>chen  | Drittmitteln:<br>stätige ich, dass es sich hier um e<br>e bereits existierende Firma au<br>(4) | eine projektspezifische Anscl<br>Is dem Firmenkatalog oder | naffung handelt, die<br>fügen Sie manuel<br>Neue Firm<br>Firmenna            | nicht zur Grundausta<br>I eine neue Firma hinz<br>a hinzufügen<br>ame* | uttung zählt.<br>zu.            |                               |                  |
| ei Bezahlung aus E<br>Hiermit bes<br>tte wählen Sie eine<br>rma auswählen<br>chen | Drittmitteln:<br>stätige ich, dass es sich hier um e<br>e bereits existierende Firma au<br>(4) | eine projektspezifische Ansch<br>Is dem Firmenkatalog oder | naffung handelt, die<br>fügen Sie manuel<br>Neue Firm<br>Firmenn:<br>E-Mail* | nicht zur Grundausta<br>I eine neue Firma hinz<br>a hinzufügen<br>ame* | ittung zählt.<br>zu.            |                               |                  |
| ei Bezahlung aus D<br>Hiermit bes<br>tte wählen Sie eine<br>rma auswählen<br>chen | Drittmitteln:<br>stätige ich, dass es sich hier um e<br>e bereits existierende Firma au<br>(4) | eine projektspezifische Anscl<br>Is dem Firmenkatalog oder | fügen Sie manuel Neue Firm Firmenn: E-Mail*                                  | nicht zur Grundausta<br>I eine neue Firma hinz<br>a hinzufügen<br>ame* | ttung zählt.<br>zu.<br>Fax*     |                               |                  |
| ei Bezahlung aus E<br>Hiermit bes<br>tte wählen Sie eine<br>rma auswählen<br>chen | Drittmitteln:<br>stätige ich, dass es sich hier um e<br>e bereits existierende Firma au<br>(4) | eine projektspezifische Ansch<br>Is dem Firmenkatalog oder | fügen Sie manuel Neue Firm Firmenn: E-Mail*                                  | nicht zur Grundausta<br>I eine neue Firma hinz<br>a hinzufügen<br>ume* | <pre>tung zählt. zu. Fax*</pre> | stens eine Kontaktadresse sin | d obligatorisch. |

Die meisten Formularfelder sind selbsterklärend.

Hier nur einige Anmerkungen:

- (1) Der Reiter "Management" ist nur für die Verwalter der Kostenstellen sichtbar.
- Diese Eintragungen erfolgen automatisch anhand des bei der Anmeldung eingegebenen Benutzernamens. Bei Abweichungen bitte korrigieren.
- (3) Bitte passende Arbeitsgruppe bzw. Organisationseinheit auswählen.
- (4) Buchstabe bzw. Buchstabenkombination eingeben, die in der gesuchten Firma vorkommen.

## Eintragungen in das Bestellformular (II)

| atalognummer                           | Artikel/Substanz                                                    | CAS Nummer                                                                                            | Menge                                              | Größe                                      | Preis € / Vi                              | E Gesamtp                                             | oreis                                                 |
|----------------------------------------|---------------------------------------------------------------------|----------------------------------------------------------------------------------------------------|----------------------------------------------------|--------------------------------------------|-------------------------------------------|-------------------------------------------------------|-------------------------------------------------------|
| 209139-100G                            | Silbernitrat                                                        | 7761-88-8                                                                                             | 2                                                  | 0 100 g                                    | 418                                       | 0 836                                                 | -                                                     |
| 77730-1KT-F                            | Gram-Färbekit                                                       | 0                                                                                                    | 1                                                  | 0 1 kit                                    | 107                                       | 0 107                                                 | 0 -                                                   |
|                                        |                                                                     | (6) 🛨                                                                                                 |                                                    |                                            |                                           |                                                       |                                                       |
| egründung/Verwendung                   | szweck                                                              | (7)                                                                                                   |                                                    |                                            |                                           |                                                       |                                                       |
|                                        |                                                                     |                                                                                                    |                                                    |                                            |                                           |                                                       |                                                       |
|                                        |                                                                     |                                                                                                    |                                                    |                                            |                                           |                                                       |                                                       |
| Selbstbestellung<br>generiert, welches | deaktiviert: Falls diese Option<br>Sie via Mail erhalten und selbst | aktiv ist, werden die Artikel im Wa<br>ändig an die entsprechende Fren                                | arenkorb geprüfi<br>ndfirma weiterle               | t<br>und zur Selbstbe<br>iten müssen. Dies | estellung freigege<br>se Option ist nur l | eben. Dazu wird ei<br>bei Bestellungen b              | n Bestellformular<br>bis zu einem Wert                |
| von 1000€ möglich                      | n.                                                                  |                                                                                                    |                                                    |                                            |                                           | g                                                     |                                                       |
| nstige Anmerkungen u                   | nd Dateiupload (optional)                                           |                                                                                                    |                                                    |                                            |                                           |                                                       |                                                       |
| t eingeben (maxim                      | al 150 Zeichen)                                                     |                                                                                                    |                                                    |                                            |                                           |                                                       |                                                       |
| 5 (                                    | ,                                                                   |                                                                                                    |                                                    |                                            |                                           |                                                       |                                                       |
|                                        |                                                                     |                                                                                                    |                                                    |                                            |                                           |                                                       |                                                       |
|                                        |                                                                     |                                                                                                    |                                                    |                                            | Durchsuc                                  | hen Keine Dat                                         | tei ausoewählt.                                       |
|                                        |                                                                     |                                                                                                    |                                                    |                                            | Durchsuc<br>Nur PC                        | Chen Keine Dat<br>DF-Dateien erlaubt, maximale        | tei ausgewählt.<br>• Dateigröße 5MB                   |
|                                        |                                                                     | Zusammenf                                                                                             | assung                                             |                                            | Nur PE                                    | chen Keine Dat                                        | tei ausgewählt.<br>• Dateigröße 5MB<br>(9)            |
|                                        |                                                                     | Zusammenf                                                                                             | assung                                             |                                            | Uurchsuc<br>Nur PE                        | Chen Keine Dat                                        | tei ausgewählt.<br>• Dateigröße 5MB<br>(9)            |
|                                        |                                                                     | Zusammenf                                                                                             | assung<br>Preis                                    |                                            | Nur PE                                    | <u>hen</u> Keine Dat                                  | tei ausgewählt.<br>Dateigröße 5MB<br>(9)              |
|                                        |                                                                     | Zusammenf<br>Artikel<br>Silbernitrat<br>Gram-Färbeki                                                  | ASSUNG<br>Preis<br>836                             |                                            | III Nur PE                                | <u>chen</u> Keine Dat<br>DF-Datelen erlaubt, maximale | tei ausgewählt.<br>• Dateigröße 5MB<br>(9)            |
|                                        |                                                                     | Zusammenf<br>Artikel<br>Silbernitrat<br>Gram-Färbekit                                                 | <b>Preis</b><br>836<br>107                         |                                            | //////////////////////////////////////    | <u>chen</u><br>DF-Dateien erlaubt, maximale           | tei ausgewählt.<br>• Dateigröße 6M9                   |
|                                        |                                                                     | Zusammenf<br>Artikel<br>Silbernitrat<br>Gram-Färbekit<br>(10)<br>Gesamtpreis                          | assung<br>Preis<br>836<br>107<br>: 943.00€         | ]                                          | //////////////////////////////////////    | chen Keine Dat                                        | tei ausgewählt.<br><sup>a Dateigröße 5MB</sup>        |
|                                        |                                                                     | Zusammenf<br>Artikel<br>Silbernitrat<br>Gram-Färbekit<br>(10)<br>Gesamtpreis:<br>Artikel best         | assung<br>Preis<br>836<br>107<br>943.00€<br>tellen | ]                                          | Mur Pt                                    | <u>hen</u> Keine Dat<br>DF-Datelen erlaubt, maximale  | tei ausgewählt.<br><sup>•</sup> Dateigröße 6M9        |
|                                        |                                                                     | Zusammenf<br>Artikel<br>Silbernitrat<br>Gram-Färbekit<br>(10)<br>Gesamtpreist<br>Artikel best<br>(11) | assung<br>Preis<br>836<br>107<br>: 943.00€         | ]                                          | Junchsuc<br>Nur PE                        | hen Keine Dat                                         | tei ausgewählt.<br>, Dateigröße 5MB<br>(9)            |
|                                        |                                                                     | Zusammenf<br>Artikel<br>Silbernitrat<br>Gram-Färbekit<br>(10) Gesamtpreis:<br>Artikel best<br>(11)    | assung<br>Preis<br>836<br>107<br>• 943.00€         | ]                                          | //////////////////////////////////////    | chen Keine Dat                                        | tei ausgewählt.<br><sup>1</sup> Dateigröße 5M3<br>(9) |
|                                        |                                                                     | Zusammenf<br>Artikel<br>Silbernitrat<br>Gram-Färbekit<br>(10) Gesamtpreis:<br>Artikel best<br>(11)    | assung<br>Preis<br>836<br>107<br>943.00€           | ]                                          | Uprchsuc<br>Nur Pt                        | chen Keine Dat<br>DF-Dateien eraubt, maximale         | tei ausgewählt.<br><sup>1</sup> Dateigröße 5MB<br>(9) |

(5) Diese Informationen dem Warenkatalog der entsprechenden Firma entnehmen.

Besitzt ein Artikel keine CAS-

Nummer, den Wert "0" eintragen.

- (6) Mit dem "+"-Button können weitere Zeilen hinzugefügt werden.
   Nicht benötigte Zeilen mit dem "–"-Button entfernen.
- (7) Über die Dropdown-Liste eine Begründung/Verwendungszweck auswählen.
- (8) Ist eine Selbstbestellung gewünscht, diesen Button anklicken.
- (9) Hier können PDF-Dokumente (z.B. Angebote) hochgeladen werden.
- (10) Der Gesamtpreis wird automatisch berechnet.
- (11) Mit dem Button "Artikel bestellen" wird die Bestellung an den Verwalter der Kostenstelle weitergeleitet.

# Eintragungen in das Bestellformular (III)

| Artikelauswahl<br>Katalognummer<br>209139-100G<br>77730-1KT-F                                                                                                    | Artikel/Substanz<br>Silbernitrat<br>Gram-Färbekit                                                                                                    | CAS Nummer<br>7761-88-8<br>0<br>+                                                         | Menge                                                  | Größe<br>100 g<br>1 kit                                 | Preis € / VE           418           107         | Gesamtpreis<br>836 0 -<br>214 0 -<br>1050 €                        | (12) Bei einem Gesamtpreis von über<br>1000 € öffnet sich ein neues Felo<br>Bitte die entsprechenden Optione<br>ankreuzen. |
|----------------------------------------------------------------------------------------------------|----------------------------------------------------------------------------------------------------|-------------------------------------------------------------------------------------------|--------------------------------------------------------|---------------------------------------------------------|--------------------------------------------------|--------------------------------------------------------------------|----------------------------------------------------------------------------------------------------|
| Bei Bestellungen über dem We<br>Artikel können auch bei einer<br>Artikel bitte bei dieser Firma h<br>nur von dieser Firma h<br>bereits verwendet wur<br>in einer Publikation ber<br>nur von dieser Firma k<br>in einer Rabattaktion a<br>*Mehrfachantworten erlaubt | rt von 1000 Euro bitte ankreuzen:<br>anderen Firma bestellt werden.<br>bestellen, da dieses Produkt:<br>ergestellt wird.<br>de und keine Änderungen im experime<br>schrieben ist, deren experimentellen T<br>urzfristig geliefert werden kann (und d<br>ngeboten wird. | (12)<br>entellen Ablauf gewünsch<br>echniken benutzt werden<br>as Produkt baldmöglichs    | it ist.<br>1 sollen.<br>t benötigt wird).              |                                                         |                                                  |                                                                    | <ul> <li>(13) Eine Selbstbestellung ist bei<br/>einem Gesamtpreis von über 100</li> <li>€ nicht mehr möglich.</li> </ul>   |
| Begründung/Verwendungszwe         ■         Selbstbestellung aktig<br>generiert, welches Sie v<br>von 1000€ möglich.         Sonstige Anmerkungen und D:         Text eingeben (maximal 1         Achtung         Eine Selbstbestellung ist nur mögli               | ck<br>riert: Falls diese Option aktiv ist, werd<br>ria Mail erhalten und selbständig an d<br>ateiupload (optional)<br>50 Zeichen)<br>ch bis zu einem Gesamtpreis von 100                                                                                               | len die Artikel im Warenk<br>ie entsprechende Fremd<br>(13)<br>0€. Bitte bestellen Sie üt | orb geprüft und<br>firma weiterleite<br>er das Chemika | zur Selbstbeste<br>n müssen. Diese<br>alienlager oder e | llung freigegeben. Da<br>e Option ist nur bei Br | v<br>azu wird ein Bestellformular<br>estellungen bis zu einem Wert |                                                                                                    |

#### Eintragen der Kostenstelle

- Nachdem der Besteller die Bestellung abgeschickt hat, muss diese von der AG-Leitung bzw. von einem von der AG-Leitung bestimmten Verwalter (z.B. Sekretärin) genehmigt werden. Dies geschieht durch Eintragen der Kostenstelle.
- Die AG-Leitung muss diese Verwalter (Vor- und Nachname und Email-Adresse) an freigabe-bestellung@uni-konstanz.de melden.
- Der Verwalter wird per Email über offene Bestellungen innerhalb ihrer Arbeitsgruppe informiert.

| <b>ei offene Bestellungen</b><br>wurde(n) zwei Bestellung(en) innerhalb Ihrer Arbeitsgruppe getä                                                                                                    | Management<br>itigt. Um die Bestellung abzuschließe | Bestellung<br>en muss eine valide Kos | Historie<br>tenstelle hinzugefügt werden. | Deutsch       | <ul> <li>Der Verwalter hat über den Reiter<br/>"Management" Zugriff auf alle<br/>offenen Bestellungen innerhalb<br/>seiner Arbeitsgruppe.</li> </ul> |
|----------------------------------------------------------------------------------------------------|-----------------------------------------------------|---------------------------------------|-------------------------------------------|---------------|----------------------------------------------------------------------------------------------------|
| Auftragsnummer: C23-00175<br>Datum: 09-10-2023<br>Besteller: Ursula Locher<br>Arbeitsgruppe: SG Abfallmanagement<br>Firma: SIGMA-ALDRICH Chemie GmbH<br>Gesamtpreis: 109.00€                                                                                                    |                                                     |                                       |                                           | <b>国 C 前</b>  | <ul> <li>Mit dem Eintragen der Kosten-<br/>stelle bestätigt er, dass die Mittel<br/>zur Bezahlung der Bestellung<br/>vorhanden sind.</li> </ul>      |
| Katalognummer       Artikel       CAS Nummer       Menge       Ein         179124-2.5L       Aceton       Image: Compare the second second sec | nzelpreis / VE Summe<br>9.00€ 109.00€               |                                       |                                           |               | <ul> <li>Die Dropdown-Liste "Häufig<br/>genutzte Kostenstellen"<br/>erleichtert das Einfügen.</li> </ul>                                             |
| Kapitel Titel U'                                                                                                    | T Kontoebene 1 Bestellen                            |                                       | Kart                                      |               | <ul> <li>Mit dem Button "Bestellen" wird<br/>die Bestellung an das Chemikalier<br/>lager weitergeleitet.</li> </ul>                                  |
| Auftragsnummer: C23-00176<br>Datum: 09-10-2023                                                                                                    |                                                     |                                       |                                           | <mark></mark> |                                                                                                    |

#### Zusammenführen von mehreren Bestellaufträgen

- Der Verwalter hat zudem die Möglichkeit, mehrere Aufträge zu einem Auftrag zu verschmelzen. Dies ist dann von Vorteil, wenn innerhalb einer Arbeitsgruppe mehrere Besteller zur gleichen Zeit bei derselben Firma Bestellungen aufgeben möchten.
- Die Voraussetzungen sind:
  - Alle Aufträge müssen die gleiche Kostenstelle besitzen.
  - Es ist keine Selbstbestellung möglich.
  - Wird einer der Aufträge von der Gefahrstofffreigabe abgelehnt (s.u.), führt dies zur Ablehnung der gesamten Bestellung.

| Zwei offene Bestellungen       C23-00176 zu einem Auftrag         Hauptauftrag       Image: C23-00176 zu einem Auftrag         Auftragsnummer: C23-00175       Image: C23-00176 zu einem Auftrag         Eirma: SIGMA-ALDRICH Chemie GmbH       Image: C23-00176 zu einem Auftrag         Auftragsnummer: C23-00176       Image: C23-00176 zu einem Auftrag         Auftragsnummer: C23-00176       Image: C23-00176 zu einem |                                                                         | Management              | Bestellung   | Historie | Deutsch                                | • | In vorliegendem Fall wurden die<br>beiden Aufträge C23-00175 und                               |
|----------------------------------------------------------------------------------------------------|-------------------------------------------------------------------------|-------------------------|--------------|----------|----------------------------------------|---|------------------------------------------------------------------------------------------------|
| Hauptauftrag   Auftragsnummer: C23-00175   Firma: SIGMA-ALDRICH Chemie GmbH   • Durch Anklicken des Buttons wurde der Auftrag C23-00175 zu Hauptauftrag bestimmt. Der gesamte Bestellvorgang besitzt ridiese Auftragsnummer. • Durch Setzen eines Häkchens werden die Unteraufträge ausgewählt.                                                                                                    | Zwei offene Bestellungen                                                |                         |              |          |                                        |   | C23-00176 zu einem Auftrag zusammengefasst.                                                    |
| Auftragsnummer: C23-00176   Firma: SIGMA-ALDRICH Chemie GmbH     Ausgewählte Aufträge zusammenführen     Gesamte Bestellvorgang besitzt m   diese Auftragsnummer.   • Durch Setzen eines Häkchens   werden die Unteraufträge   ausgewählt.                                                                                                    | Hauptauftrag Auftragsnummer: C23-00175 Firma: SIGMA-ALDRICH Chemie GmbH |                         |              |          | Mehrere Bestellungen<br>zusammenführen | • | Durch Anklicken des Buttons 🖭<br>wurde der Auftrag C23-00175 zum<br>Hauptauftrag bestimmt. Der |
| Durch Setzen eines Hakchens     werden die Unteraufträge     ausgewählte.                                                                                                    | Auftragsnummer: C23-00176<br>Firma: SIGMA-ALDRICH Chemie GmbH           |                         |              |          | <b>۵</b> ۵۵                            |   | gesamte Bestellvorgang besitzt nun<br>diese Auftragsnummer.                                    |
|                                                                                                    |                                                                         | Ausgewählte Aufträge zu | sammenführen |          |                                        | • | Durch Setzen eines Hakchens Makchens kar werden die Unteraufträge ausgewählt.                  |

# Bestellung von Stoffen, die unter das SprengG fallen

• Wird eine Chemikalie bestellt, die unter das Sprengstoffgesetz fällt, erscheint nach Eingabe der CAS-Nummer die Meldung:

| Artikelauswahl                                                                                        |                                                                                                    |                                                                                                |                                                                     |                                                                                           |                                                                                               |          | Die Bestellung wird zunächst wie                                                                                                    |
|----------------------------------------------------------------------------------------------------|----------------------------------------------------------------------------------------------------|------------------------------------------------------------------------------------------------|---------------------------------------------------------------------|-------------------------------------------------------------------------------------------|-----------------------------------------------------------------------------------------------|----------|----------------------------------------------------------------------------------------------------|
| Katalognummer                                                                                         | Artikel/Substanz                                                                                                    | CAS Nummer                                                                                     | Menge Größe                                                         | Preis € / VE                                                                              | Gesamtpreis                                                                                   |          | gewohnt an den Verwalter gesen-                                                                                                    |
| 197378-100G                                                                                           | Pikrinsäure                                                                                                    | 88-89-1                                                                                        |                                                                     | 0 0                                                                                       | 0.00 0                                                                                        |          | det. Dieser leitet den Auftrag mit                                                                                                    |
|                                                                                                    |                                                                                                    | +                                                                                              |                                                                     |                                                                                           |                                                                                               |          | dem "Bestell"-Button jedoch nicht                                                                                                    |
|                                                                                                    |                                                                                                    |                                                                                                |                                                                     |                                                                                           |                                                                                               |          | an das Chemikalienlager, sondern                                                                                                    |
| Begründung/Verwendu                                                                                   | ungszweck                                                                                                    |                                                                                                |                                                                     |                                                                                           |                                                                                               |          | an die Gefahrstofffreigabe weiter                                                                                                    |
|                                                                                                    |                                                                                                    |                                                                                                |                                                                     |                                                                                           |                                                                                               | <u> </u> | Die Gefahrstofffreigabe setzt sich                                                                                                    |
|                                                                                                    |                                                                                                    |                                                                                                |                                                                     |                                                                                           |                                                                                               |          | C C                                                                                                    |
| Selbstbestellur                                                                                       | ng deaktiviert: Falls diese Option                                                                                                    | aktiv ist, werden die Artil                                                                    | kel im Warenkorb geprüft u                                          | nd zur Selbstbestellun                                                                    | g freigegeben. Dazu wird                                                                      | L I      | mit dem Besteller in Verbindung.                                                                                                    |
| Selbstbestellun<br>ein Bestellformu<br>nur bei Bestellun                                              | <b>Ing deaktiviert:</b> Falls diese Optior<br>ular generiert, welches Sie via Ma<br>Ingen bis zu einem Wert von 1000                                                   | ı aktiv ist, werden die Artil<br>il erhalten und selbständiç<br>€ möglich.                     | kel im Warenkorb geprüft u<br>g an die entsprechende Fre            | nd zur Selbstbestellun<br>mdfirma weiterleiten r                                          | g freigegeben. Dazu wirc<br>nüssen. Diese Option ist                                          |          | mit dem Besteller in Verbindung.<br>Gemeinsam wird entschieden, ob                                                                                                    |
| Selbstbestellui<br>ein Bestellformu<br>nur bei Bestellui<br>Sonstige Anmerkunger                      | ng deaktiviert: Falls diese Optior<br>ular generiert, welches Sie via Ma<br>ıngen bis zu einem Wert von 1000<br>n und Dateiupload (optional)                           | ı aktiv ist, werden die Artil<br>il erhalten und selbständi <u>c</u><br>€ möglich.             | kel im Warenkorb geprüft u<br>g an die entsprechende Fre            | nd zur Selbstbestellun<br>mdfirma weiterleiten r                                          | g freigegeben. Dazu wirc<br>nüssen. Diese Option ist                                          |          | mit dem Besteller in Verbindung.<br>Gemeinsam wird entschieden, ob<br>die Bestellung notwendig oder ob                                                                                                    |
| Selbstbestellun<br>ein Bestellformunur bei Bestellun<br>Sonstige Anmerkunger                          | ng deaktiviert: Falls diese Option<br>ular generiert, welches Sie via Ma<br>ungen bis zu einem Wert von 1000<br>on und Dateiupload (optional)<br>uximal 150 Zeichen)   | ı aktiv ist, werden die Artil<br>il erhalten und selbständi <u>ç</u><br>€ möglich.             | kel im Warenkorb geprüft u<br>g an die entsprechende Fre            | nd zur Selbstbestellun<br>mdfirma weiterleiten r                                          | g freigegeben. Dazu wirc<br>nüssen. Diese Option ist                                          |          | mit dem Besteller in Verbindung.<br>Gemeinsam wird entschieden, ob<br>die Bestellung notwendig oder ob<br>eine Alternative möglich ist.                                                                   |
| Selbstbestellun<br>ein Bestellformu<br>nur bei Bestellu<br>Sonstige Anmerkunger<br>Text eingeben (ma: | ng deaktiviert: Falls diese Option<br>ular generiert, welches Sie via Ma<br>ungen bis zu einem Wert von 1000<br>n und Dateiupload (optional)<br>uximal 150 Zeichen)    | ı aktiv ist, werden die Artii<br>il erhalten und selbständiğ<br>€ möglich.                     | kel im Warenkorb geprüft u<br>g an die entsprechende Fre            | nd zur Selbstbestellun<br>mdfirma weiterleiten r<br>Durchsuchen                           | g freigegeben. Dazu wird<br>nüssen. Diese Option ist<br>PDF<br>Keine Datei ausgewählt.        |          | mit dem Besteller in Verbindung.<br>Gemeinsam wird entschieden, ob<br>die Bestellung notwendig oder ob<br>eine Alternative möglich ist.<br>Die Bestellung wird daraufhin frei-<br>gegeben oder storniert. |
| Selbstbestellun<br>ein Bestellformunur bei Bestellun<br>Sonstige Anmerkungen<br>Text eingeben (ma:    | Ing deaktiviert: Falls diese Option<br>ular generiert, welches Sie via Ma<br>ungen bis zu einem Wert von 1000<br>In und Dateiupload (optional)<br>Inximal 150 Zeichen) | aktiv ist, werden die Artii<br>I erhalten und selbständig<br>€ möglich.<br>Zusammenfa          | kel im Warenkorb geprüft u<br>g an die entsprechende Fre            | nd zur Selbstbestellun<br>mdfirma weiterleiten r<br>Durchsuchen I<br>Nur PDF-Dateien erla | g freigegeben. Dazu wird<br>nüssen. Diese Option ist<br>PDF<br>Keine Datei ausgewählt.        |          | mit dem Besteller in Verbindung.<br>Gemeinsam wird entschieden, ob<br>die Bestellung notwendig oder ob<br>eine Alternative möglich ist.<br>Die Bestellung wird daraufhin frei-<br>gegeben oder storniert. |
| Selbstbestellun<br>ein Bestellformu<br>nur bei Bestellu<br>Sonstige Anmerkunger<br>Text eingeben (ma: | Ing deaktiviert: Falls diese Option<br>ular generiert, welches Sie via Ma<br>ungen bis zu einem Wert von 1000<br>In und Dateiupload (optional)<br>Inximal 150 Zeichen) | aktiv ist, werden die Artii<br>il erhalten und selbständig<br>€ möglich.<br><b>Zusammenf</b> a | kel im Warenkorb geprüft u<br>g an die entsprechende Fre<br>Massung | nd zur Selbstbestellun<br>mdfirma weiterleiten r<br>Durchsuchen I<br>Nur PDF-Dateien erla | g freigegeben. Dazu wird<br>nüssen. Diese Option ist<br><b>PDF</b><br>Keine Datei ausgewählt. |          | mit dem Besteller in Verbindung.<br>Gemeinsam wird entschieden, ob<br>die Bestellung notwendig oder ob<br>eine Alternative möglich ist.<br>Die Bestellung wird daraufhin frei-<br>gegeben oder storniert. |

## **Bestellübersicht**

- In der Historie findet der Besteller eine Übersicht über seine Bestellungen sowie den aktuellen Status zu jeder Bestellung, z.B.:
  - Kostenstelle fehlt Bestellformular beim Sekretariat
  - Gefahrstoffbestellung Bestellformular bei Gefahrstofffreigabe
  - Bestellung zur weiteren Verarbeitung beim Chemikalienlager
  - ...

| Gefahrstofffreigabe Management Bestellung Historie Deutsch IVIII<br>Bestellung                                          | lit dem Symbol ↓ können die<br>estelldetails angezeigt werden. |
|----------------------------------------------------------------------------------------------------|----------------------------------------------------------------|
| Meine Bestellungen • Mit                                                                                                | lit dem Symbol 🖿 wird die                                      |
| Datum Auftragsnummer Arbeitsgruppe Firma Preis Status Aktionen Info Bes                                                 | estellung in ein neues Formular                                |
| 09.10.2023 C23-00176 SG Abfallmanagement SIGMA-ALDRICH Chemie GmbH 47.30€ ■…■…□…□ ↓ 🖿 kop                               | opiert. Diese Option kann für                                  |
| Katalognummer Artikel CAS Nummer Menge Einzelpreis Summe Transportinformationen Wie                                     | iederkehrende Bestellungen                                     |
| 197378-100G         Pikrinsäure         88-89-1         1 100 g         47.30€         1344-4.1-I         Ger           | enutzt werden.                                                 |
|                                                                                                    |                                                                |
| 09.10.2023 C23-00175 SG Abfallmanagement SIGMA-ALDRICH Chemie GmbH 109.00€ ■□□ ↓ ∎                                      |                                                                |
| 09.10.2023 C23-00174 SG Abfallmanagement SIGMA-ALDRICH Chemie GmbH 943.00€ ■…■…□ Bestellung erneut in Formular kopieren |                                                                |
| 05.10.2023 C23-00173 Agg SG Abfallmanagement Merck KGaA 200.00€ ■…■…□…□ ↓ 🖿                                             |                                                                |

#### Schlussbemerkungen

• Das Bestellformular wird in **Deutsch** und in **Englisch** angeboten.

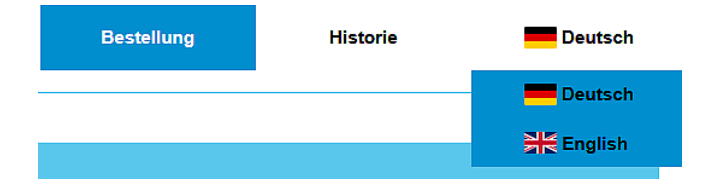

- Das Bestellformular verfügt über ein responsives Design, das sich an verschiedene Bildschirmgrößen (z.B. Smartphone, Tablet) anpasst.
- Bei Bedarf können Schulungen zur digitalen Chemikalienbestellung angeboten werden.
- Für weitere Fragen stehen Ihnen jederzeit zur Verfügung:

| technische Fragen:  | KIM                  | <u>chem-support@uni-konstanz.de</u>                                                       |
|---------------------|----------------------|-------------------------------------------------------------------------------------------|
| inhaltliche Fragen: | Chemikalienlager     | chemikalienlager@uni-konstanz.de                                                          |
|                     | Gefahrgutbeauftragte | <u>ursula.locher@uni-konstanz.de</u> oder<br><u>chemikalienbestellung@uni-konstanz.de</u> |

#### **!!! WICHTIG !!!**

Änderungen bei der Auswahl der Kostenstellen-Verwalter bitte an <u>freigabe-bestellung@uni-konstanz.de</u> melden.

Benötigt werden Vorname, Nachname und Email-Adresse.